## **Upload A Path Item**

To upload a Self-Reported Experience, you must be logged into OrgLINK (<u>https://www.shsu.edu/orglink</u>). To begin, you will click on your personal profile and click *Paths*.

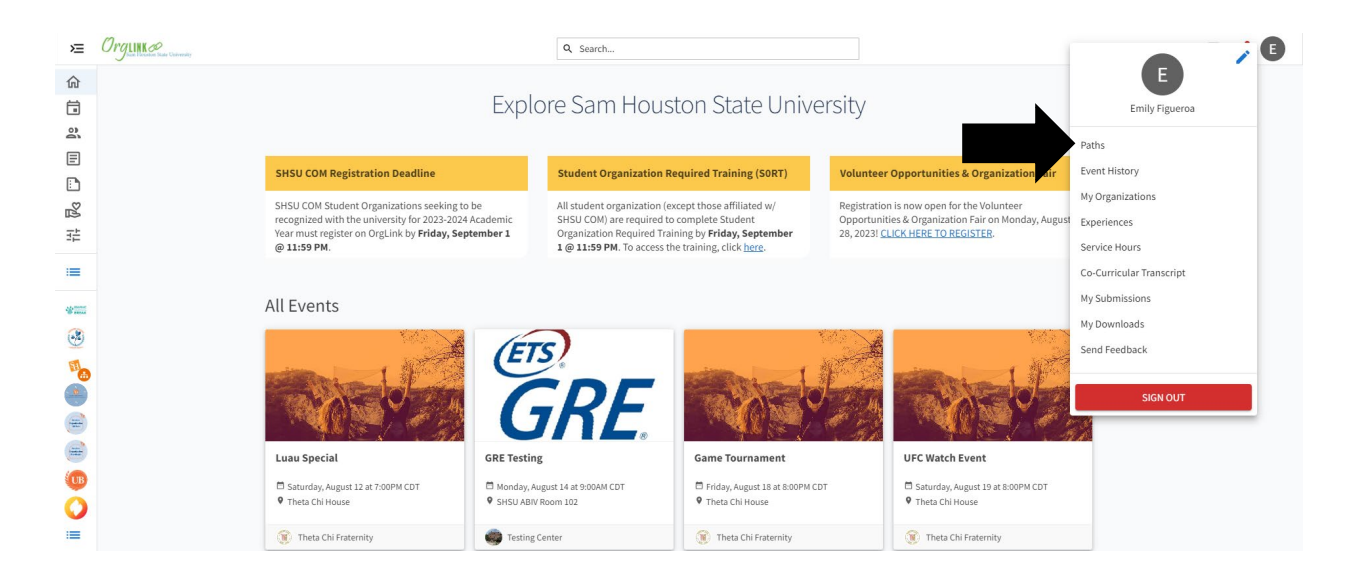

This will take you to the Ultimate Bearkat Path homepage. You will see a short description followed by your progress towards completing the path.

| Path Description<br>Make the most of your college experience at Sam Houston State University and become the Ultimate Bearkat!                                                                                                    |
|----------------------------------------------------------------------------------------------------|
| Begin your journey by completing experiences outlined in the domains below. Each domain contains a set of experiences that will allow you to grow as a leader, to connect to the<br>university, and to gain marketable and transferrable skills for your future career. After completing an experience, locate the corresponding item on the path. Click on the item and follow<br>the steps to record your participation and to respond to the required reflection questions. Plases take time to reflect and show your learning in order to receive credit. The path is designed<br>to take students more than one academic year to complete, so take your time and enjoy the journey.                                                                                                    |
| After completing 75% of the Ultimate Bearkat Path, students should begin their capstone experience. This final experience serves as the culminating project and exhibition of each student's co-curricular journey through the Ultimate Bearkat Path. Each student will be required to create and submit an online e-Portfolio for this portion of the path.                                                                                                    |
| The capstone and entire path must be completed by the dates listed below in order to be eligible to be inducted into the Ultimate Bearkat Society during the corresponding semester.                                                                                                    |
| Fall – Due by October 31                                                                                                    |
| Spring - Due by March 31                                                                                                    |
| Students who meet all eligibility requirements for induction will be invited to the Ultimate Bearkat Society induction ceremony sometime in the month following their final submission.<br>The induction ceremony will occur before finals in both the fall and spring semesters.                                                                                                    |
| If you cannot complete the path by March 31 and you are graduating in August, please contact Leadership Initiatives for a modified due date and information on how to receive your medal, as a ceremony will not occur in the summer.                                                                                                    |
|                                                                                                    |
| Overall Progress                                                                                                    |
| 58%                                                                                                    |
|                                                                                                    |
|                                                                                                    |
| Career Ready 70%                                                                                                    |
| Career Ready 70% Communication                                                                                                    |
| Career Ready 70% Communication 38%                                                                                                    |
| Career Ready 70% Communication Critical Thinking T8%                                                                                                    |
| Career Ready Communication Critical Thinking Critical Thinking Thinks Thinks Th |
| Career Ready 70% Communication Critical Thinking Critical Thinking Takk                                                                                                    |
| Career Ready Communication Critical Thinking Critical Thinking Critical Tainwork Teamwork 243%                                                                                                    |
| Career Ready Career Ready Communication Communication Control 100 Control 100  |
| Career Ready Career Ready Communication Communication Critical Thinking Critical Thinking Critical Thi |

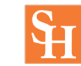

If you scroll down further, you will see how many items have been completed in each category. To view what items qualify for each category, click on the category.

| Career Ready        | Completed 7 of 10 |
|---------------------|-------------------|
| Communication       | Completed 3 of 8  |
| Critical Thinking   | Completed 7 of 9  |
| Ethics              | Completed 3 of 7  |
| ◯ Teamwork          | Completed 3 of 7  |
| ○ Wellness          | Completed 3 of 5  |
| O Spirit/Traditions | Completed 6 of 9  |
|                     | EXPAND ALL 👻      |

A list of items will expand to show you what has been completed and what still needs completion. (\*Note: Required events are listed at the top for you to complete. Optional items are listed below.)

To submit a new experience, click on the title.

| Career Ready                                                                                                    | Completed 7 of 10 | • |
|----------------------------------------------------------------------------------------------------|-------------------|---|
| Provides for a smooth transition from education to employment, contributing to decreased learning curves<br><b>Completion Requirements: 3</b> core items and at least <b>7</b> elective items must be completed |                   |   |
| ✓ Join a student organization<br>REQUIRED                                                                                                    |                   |   |
| Complete the CliftonStrengths assessment                                                                                                    |                   |   |
| Attend a Career Fair<br>REQUIRED                                                                                                    |                   |   |
| Secure a job either on or off campus                                                                                                    |                   |   |
| O Have your resume critiqued                                                                                                    |                   |   |
| O Secure an internship                                                                                                    |                   |   |
| Complete a career assessment                                                                                                    |                   |   |
| Complete the Emerging Leaders Program                                                                                                    |                   |   |
| ⊘ Complete a mock interview                                                                                                    |                   |   |
| Attend a graduate school workshop                                                                                                    |                   |   |

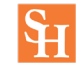

Click on the Report Experience button.

| My Paths                                                                                             |                                   |
|----------------------------------------------------------------------------------------------------|-----------------------------------|
| OPTIONAL<br>Career Ready: Have your resume critiqued                                                 | Last Updated Sep 14, 2020 9:16 AM |
| BACK TO PATH PROGRESS Have your resume criticated by Career Services at Sam Houston State University |                                   |
| Fulfillment Status                                                                                   |                                   |
| REPORT EXPERIENCE 👻                                                                                  |                                   |
|                                                                                                    |                                   |

Select the Type of Experience that you are reporting (\*Note: The Experience Type should match the category you selected earlier.)

| My Paths                                                                       |                                   |
|--------------------------------------------------------------------------------|-----------------------------------|
|                                                                                |                                   |
| Career Ready: Have your resume critiqued                                       | Last Updated Sep 14, 2020 9:16 Ak |
| BACK TO PATH PROGRESS                                                          |                                   |
| Have your resume critiqued by Career Services at Sam Houston State University. |                                   |
| Fulfillment Status                                                             |                                   |
| REPORT EXPERIENCE -                                                            |                                   |
| Select an Experience Type to Report                                            |                                   |
| Academic Excellence                                                            |                                   |
| Career Ready                                                                   |                                   |
| Communication                                                                  |                                   |
| <u>Critical Thinking</u>                                                       |                                   |

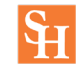

Fill out the information Requested (\*Note: The Experience Name will match the Experience you selected earlier.)

| <ul> <li>Experience Name</li> <li>Have your resume critiqued</li> <li>Start Date</li> <li>08/01/2023</li> <li>End Date</li> <li>08/01/2023</li> <li>Reflection</li> <li>In 5-8 sentences</li> <li>How did completing this item prepare you for employment in your chosen career?</li> <li>I chose to complete this item because I am beginning to apply for jobs after graduation. I want to be sure that I have an updated and professional resume. I completed this experience with the Career Success Center on campus. I showed up to my appointment with a draft of my original resume and they helped me make edits to ensure that my resume would look it's best. Since I completed this item, I have begun to apply for jobs.</li> </ul>                                                                                                    | Career Ready<br>Provides for a smooth transition fro<br>contributing to decreased learning                                                                                              | Fields marked with an asterisk (') are required.<br>om education to employment,<br>curves                                                                                                    |
|----------------------------------------------------------------------------------------------------|----------------------------------------------------------------------------------------------------|----------------------------------------------------------------------------------------------------|
| Have your resume critiqued       Image: Comparison of the sequence of the sequence of | *Experience Name                                                                                                    |                                                                                                    |
| <ul> <li>Start Date</li> <li>08/01/2023</li> <li>End Date</li> <li>08/01/2023</li> <li>*Reflection</li> <li>In 5-8 sentences</li> <li>How did completing this item prepare you for employment in your chosen career?</li> <li>I chose to complete this item because I am beginning to apply for jobs after graduation. I want to be sure that I have an updated and professional resume. I completed this experience with the Career Success Center on campus. I showed up to my appointment with a draft of my original resume and they helped me make edits to ensure that my resume would look it's best. Since I completed this item, I have begun to apply for jobs.</li> </ul>                                                                                                    | Have your resume critiqued                                                                                                    |                                                                                                    |
| End Date 08/01/2023  *Reflection In 5-8 sentences How did completing this item prepare you for employment in your chosen career? I chose to complete this item because I am beginning to apply for jobs after graduation. I want to be sure that I have an updated and professional resume. I completed this experience with the Career Success Center on campus. I showed up to my appointment with a draft of my original resume and they helped me make edits to ensure that my resume would look it's best. Since I completed this item, I have begun to apply for jobs.                                                                                                    | *Start Date                                                                                                    |                                                                                                    |
| •Reflection In 5-8 sentences How did completing this item prepare you for employment in your chosen career? I chose to complete this item because I am beginning to apply for jobs after graduation. I want to be sure that I have an updated and professional resume. I completed this experience with the Career Success Center on campus. I showed up to my appointment with a draft of my original resume and they helped me make edits to ensure that my resume would look it's best. Since I completed this item, I have begun to apply for jobs.                                                                                                    | End Date                                                                                                    |                                                                                                    |
| <ul> <li>Reflection</li> <li>In 5-8 sentences</li> <li>How did completing this item prepare you for employment in your chosen career?</li> <li>I chose to complete this item because I am beginning to apply for jobs after graduation. I want to be sure that I have an updated and professional resume. I completed this experience with the Career Success Center on campus. I showed up to my appointment with a draft of my original resume and they helped me make edits to ensure that my resume would look it's best. Since I completed this item, I have begun to apply for jobs.</li> </ul>                                                                                                    | 08/01/2023                                                                                                    |                                                                                                    |
| In 5-8 sentences<br>How did completing this item prepare you for employment in your chosen career?<br>I chose to complete this item because I am beginning to apply for jobs after graduation. I want to be sure that I have an updated and professional resume. I completed this experience<br>with the Career Success Center on campus. I showed up to my appointment with a draft of my original resume and they helped me make edits to ensure that my resume would look<br>it's best. Since I completed this item, I have begun to apply for jobs.                                                                                                    | *Reflection                                                                                                    |                                                                                                    |
| How did completing this item prepare you for employment in your chosen career?<br>I chose to complete this item because I am beginning to apply for jobs after graduation. I want to be sure that I have an updated and professional resume. I completed this experience<br>with the Career Success Center on campus. I showed up to my appointment with a draft of my original resume and they helped me make edits to ensure that my resume would look<br>it's best. Since I completed this item, I have begun to apply for jobs.                                                                                                    | In 5-8 sentences                                                                                                    |                                                                                                    |
| I chose to complete this item because I am beginning to apply for jobs after graduation. I want to be sure that I have an updated and professional resume. I completed this experience with the Career Success Center on campus. I showed up to my appointment with a draft of my original resume and they helped me make edits to ensure that my resume would look it's best. Since I completed this item, I have begun to apply for jobs.                                                                                                    | How did completing this item prepare you for employment                                                                                                    | in your chosen career?                                                                                                    |
|                                                                                                    | I chose to complete this item because I am beginning to ap<br>with the Career Success Center on campus. I showed up to<br>it's best. Since I completed this item, I have begun to apply | oply for jobs after graduation. I want to be sure that I have an updated and professional resume. I completed this experience<br>or my appointment with a draft of my original resume and they helped me make edits to ensure that my resume would look<br>y for jobs. |

While you are filling out the information, you will have the opportunity to upload any files that may be beneficial to ensure approval of the experience. Once you fill out all the necessary information, hit the *Submit* button at the bottom of the page.

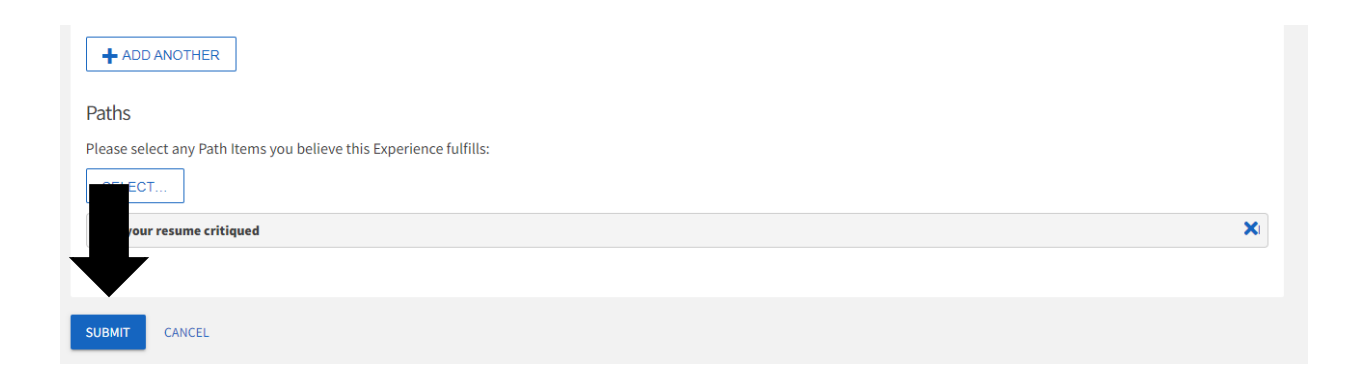

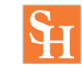

Once your item is submitted, you will be taken to a page where you can view the status of your item. You will see that your item is pending approval.

| My Paths                                                                       |                                   |
|--------------------------------------------------------------------------------|-----------------------------------|
| OPTIONAL                                                                       | Last Updated Sep 14, 2020 9:16 AM |
| Career Ready: Have your resume critiqued A BACK TO PATH PROGRESS               |                                   |
| Have your resume critiqued by Career Services at Sam Houston State University  |                                   |
| ADDITIONAL INFORMATION REQUIRED                                                |                                   |
| Pending for Approval: Have your resume critiqued, created on 8/9/2023 7:34 PM. |                                   |
|                                                                                |                                   |

A representative from Student Involvement: Leadership & Service will review your submission and approve or deny it based on quality.

To ensure your submission is approved, please answer the reflection question thoughtfully in the required 5-8 sentences. Please also ensure your contact person's information is up to date and accurate.

You can always review the status of your submissions by navigating back the experience item under the category and clicking on it.

| <u>Career Ready</u>                                                                                                    | Completed 7 of 10 |
|----------------------------------------------------------------------------------------------------|-------------------|
| rovides for a smooth transition from education to employment, contributing to decreased learning curves<br>completion Requirements: 3 core items and at least 7 elective items must be completed |                   |
| Join a student organization<br>REQUIRED                                                                                                    |                   |
| Complete the CliftonStrengths assessment<br>REQUIRED                                                                                                    |                   |
| Attend a Career Fair                                                                                                    |                   |
| Secure a job either on or off campus                                                                                                    |                   |
| (E) Have your resume critiqued                                                                                                    |                   |

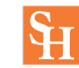